# Quartus II Introduction Using Verilog Design

This tutorial presents an introduction to the Quartus<sup>®</sup> II CAD system. It gives a general overview of a typical CAD flow for designing circuits that are implemented by using FPGA devices, and shows how this flow is realized in the Quartus II software. The design process is illustrated by giving step-by-step instructions for using the Quartus II software to implement a very simple circuit in an Altera FPGA device.

The Quartus II system includes full support for all of the popular methods of entering a description of the desired circuit into a CAD system. This tutorial makes use of the Verilog design entry method, in which the user specifies the desired circuit in the Verilog hardware description language. Two other versions of this tutorial are also available; one uses the VHDL hardware description language and the other is based on defining the desired circuit in the form of a schematic diagram.

The last step in the design process involves configuring the designed circuit in an actual FPGA device. To show how this is done, it is assumed that the user has access to the Altera DE2 Development and Education board connected to a computer that has Quartus II software installed. A reader who does not have access to the DE2 board will still find the tutorial useful to learn how the FPGA programming and configuration task is performed.

The screen captures in the tutorial were obtained using the Quartus II version 5.0; if other versions of the software are used, some of the images may be slightly different.

#### **Contents:**

Typical CAD flow Getting started Starting a New Project Verilog Design Entry Compiling the Design Pin Assignment Simulating the Designed Circuit Programming and Configuring the FPGA Device Testing the Designed Circuit Computer Aided Design (CAD) software makes it easy to implement a desired logic circuit by using a programmable logic device, such as a field-programmable gate array (FPGA) chip. A typical FPGA CAD flow is illustrated in Figure 1.

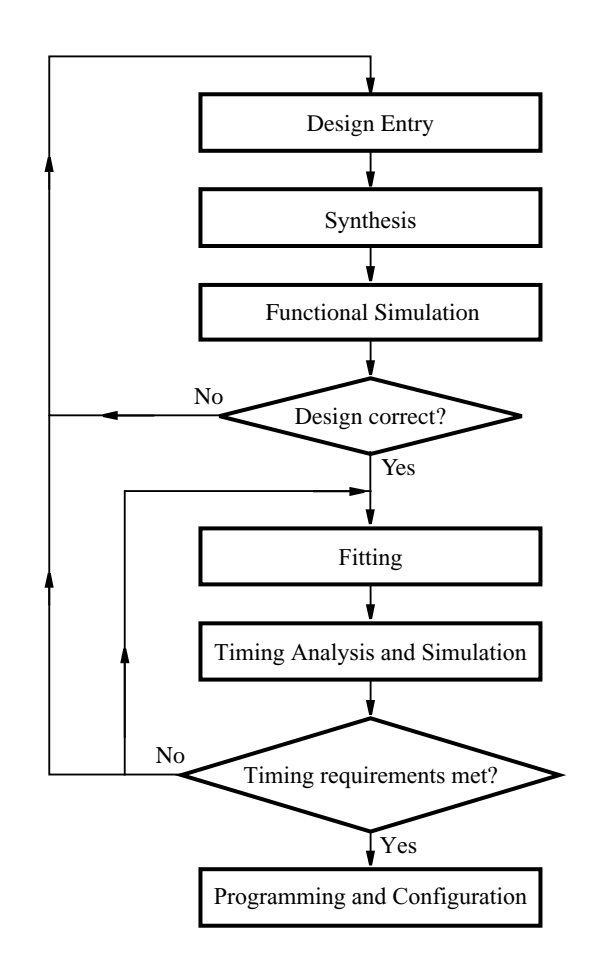

Figure 1. Typical CAD flow.

The CAD flow involves the following steps:

- **Design Entry** the desired circuit is specified either by means of a schematic diagram, or by using a hardware description language, such as Verilog or VHDL
- Synthesis the entered design is synthesized into a circuit that consists of the logic elements (LEs) provided in the FPGA chip
- Functional Simulation the synthesized circuit is tested to verify its functional correctness; this simulation does not take into account any timing issues

- **Fitting** the CAD Fitter tool determines the placement of the LEs defined in the netlist into the LEs in an actual FPGA chip; it also chooses routing wires in the chip to make the required connections between specific LEs
- **Timing Analysis** propagation delays along the various paths in the fitted circuit are analyzed to provide an indication of the expected performance of the circuit
- Timing Simulation the fitted circuit is tested to verify both its functional correctness and timing
- **Programming and Configuration** the designed circuit is implemented in a physical FPGA chip by programming the configuration switches that configure the LEs and establish the required wiring connections

This tutorial introduces the basic features of the Quartus II software. It shows how the software can be used to design and implement a circuit specified by using the Verilog hardware description language. It makes use of the graphical user interface to invoke the Quartus II commands. Doing this tutorial, the reader will learn about:

- Creating a project
- Design entry using Verilog code
- Synthesizing a circuit specified in Verilog code
- Fitting a synthesized circuit into an Altera FPGA
- Assigning the circuit inputs and outputs to specific pins on the FPGA
- Simulating the designed circuit
- Programming and configuring the FPGA chip on Altera's DE2 board

# 1 Getting Started

Each logic circuit, or subcircuit, being designed with Quartus II software is called a *project*. The software works on one project at a time and keeps all information for that project in a single directory (folder) in the file system. To begin a new logic circuit design, the first step is to create a directory to hold its files. To hold the design files for this tutorial, we will use a directory *introtutorial*. The running example for this tutorial is a simple circuit for two-way light control.

Start the Quartus II software. You should see a display similar to the one in Figure 2. This display consists of several windows that provide access to all the features of Quartus II software, which the user selects with the computer mouse. Most of the commands provided by Quartus II software can be accessed by using a set of menus that are located below the title bar. For example, in Figure 2 clicking the left mouse button on the menu named File opens the menu shown in Figure 3. Clicking the left mouse button on the entry Exit exits from Quartus II software. In general, whenever the mouse is used to select something, the *left* button is used. Hence we will not normally specify which button to press. In the few cases when it is necessary to use the *right* mouse button, it will be specified explicitly.

| File Edit View Project Assignments Processing Tools Window Help                                                                                                    |
|----------------------------------------------------------------------------------------------------|
|                                                                                                    |
| Project Navigator                                                                                                    |
|                                                                                                    |
| A Hierarchy       E Files       Posign Units         Status       Image: Status       Image: Status         Module       Progress % Time &       New Quartus II         Information       Information                   |
| System     Processing     Extra Info     Info     Warning     Critical Warning     Error       Message:     Image: Critical Warning     Image: Critical Warning     Image: Critical Warning     Image: Critical Warning |

Figure 2. The main Quartus II display.

| 💐 Quartus II          |                    |             |
|-----------------------|--------------------|-------------|
| File Edit View        | Project            | Assignments |
| 🗅 <u>N</u> ew         |                    | Ctrl+N      |
| ൙ <u>O</u> pen        |                    | Ctrl+O      |
| ⊆lose                 |                    | Ctrl+F4     |
| 🕍 New Project V       | /izard             |             |
| 🕵 Open Project        |                    | Ctrl+J      |
| Convert MAX+          | PLUS <u>I</u> I Pr | oject       |
| Save Projec <u>t</u>  |                    |             |
| Clos <u>e</u> Project |                    |             |
| Save                  |                    | Ctrl+S      |
| Save As               |                    |             |
| Save Current P        | Report Sec         | tion As     |
| File Properties.      |                    |             |
| Create / Updat        | te                 | •           |
| Export                |                    |             |
| Convert Progr         | a <u>m</u> ming Fi | les         |
| 🚺 Page Setup          |                    |             |
| , Print Pre⊻jew       |                    |             |
| 🖨 Print               |                    | Ctrl+P      |
| Recent Files          |                    | •           |
| Recen <u>t</u> Projec | ts                 | •           |
| E <u>×</u> it         |                    | Alt+F4      |

Figure 3. An example of the File menu.

For some commands it is necessary to access two or more menus in sequence. We use the convention Menu1 > Menu2 > Item to indicate that to select the desired command the user should first click the left mouse button on Menu1, then within this menu click on Menu2, and then within Menu2 click on Item. For example, File > Exit uses the mouse to exit from the system. Many commands can be invoked by clicking on an icon displayed in one of the toolbars. To see the command associated with an icon, position the mouse over the icon and a tooltip will appear that displays the command name.

### 1.1 Quartus II Online Help

Quartus II software provides comprehensive online documentation that answers many of the questions that may arise when using the software. The documentation is accessed from the menu in the Help window. To get some idea of the extent of documentation provided, it is worthwhile for the reader to browse through the Help menu. For instance, selecting Help > How to Use Help gives an indication of what type of help is provided.

The user can quickly search through the Help topics by selecting Help > Search, which opens a dialog box into which key words can be entered. Another method, context-sensitive help, is provided for quickly finding documentation for specific topics. While using most applications, pressing the F1 function key on the keyboard opens a Help display that shows the commands available for the application.

# 2 Starting a New Project

To start working on a new design we first have to define a new *design project*. Quartus II software makes the designer's task easy by providing support in the form of a *wizard*. Create a new project as follows:

 Select File > New Project Wizard to reach the window in Figure 4, which indicates the capability of this wizard. You can skip this window in subsequent projects by checking the box Don't show me this introduction again. Press Next to get the window shown in Figure 5.

| New Project Wizard: Introduction                                                                                                    |
|----------------------------------------------------------------------------------------------------|
| <ul> <li>The New Project Wizard helps you create a new project and preliminary project settings, including the following:</li> <li>Project name and directory</li> <li>Name of the top-level design entity</li> <li>Project files and libraries</li> <li>Target device family and device</li> <li>EDA tool settings</li> <li>You can change the settings for an existing project and specify additional project-wide settings with the Settings command (Assignments menu). You can use the various pages of the Settings dialog box to add functionality to the project.</li> </ul> |
| Don't show me this introduction again                                                                                                    |
| < Back Next > Finish Cancel                                                                                                    |

Figure 4. Tasks performed by the wizard.

| ):/introtutorial                                                   | and project.                               |                                 |                  | _         |
|--------------------------------------------------------------------|--------------------------------------------|---------------------------------|------------------|-----------|
| nat is the name of this project                                    | ?                                          |                                 |                  |           |
| ht                                                                 |                                            |                                 |                  |           |
| hat is the name of the top-leve<br>id must exactly match the entit | el design entity for<br>ay name in the des | this project? Thi<br>sign file. | s name is case : | sensitive |
| ht                                                                 |                                            |                                 |                  |           |
| Jse Existing Project Settings                                      |                                            |                                 |                  |           |
|                                                                    | _                                          |                                 |                  |           |
|                                                                    |                                            |                                 |                  |           |
|                                                                    |                                            |                                 |                  |           |
|                                                                    |                                            |                                 |                  |           |
|                                                                    |                                            |                                 |                  |           |
|                                                                    |                                            |                                 |                  |           |
|                                                                    |                                            |                                 |                  |           |

Figure 5. Creation of a new project.

2. Set the working directory to be *introtutorial*; of course, you can use some other directory name of your choice if you prefer. The project must have a name, which is usually the same as the top-level design entity that will be included in the project. Choose *light* as the name for both the project and the top-level entity, as shown in Figure 5. Press Next. Since we have not yet created the directory *introtutorial*, Quartus II software displays the pop-up box in Figure 6 asking if it should create the desired directory. Click Yes, which leads to the window in Figure 7.

| Quartus | II                             |                   | ×                      |
|---------|--------------------------------|-------------------|------------------------|
| ⚠       | Directory "D:/introtutorial" d | oes not exist. Do | you want to create it? |
|         | Yes                            | No                |                        |

Figure 6. Quartus II software can create a new directory for the project.

| File name:           |                    |                 | _         |       | Add        |  |
|----------------------|--------------------|-----------------|-----------|-------|------------|--|
| File name            |                    |                 | lype      |       | Add All    |  |
|                      |                    |                 |           |       | Properties |  |
|                      |                    |                 |           | Ē     | Lin        |  |
|                      |                    |                 |           |       | Down       |  |
|                      |                    |                 |           | -     | Down       |  |
|                      |                    |                 |           |       |            |  |
|                      |                    |                 |           |       | $\searrow$ |  |
| Specify the path nar | nes of any non-def | ault libraries. | User Libr | aries |            |  |
|                      |                    |                 |           |       | _          |  |

Figure 7. The wizard can include user-specified design files.

3. The wizard makes it easy to specify which existing files (if any) should be included in the project. Assuming that we do not have any existing files, click **Next**, which leads to the window in Figure 8.

| New Project Wizard: Famil                       | y 6a       | Device S            | ettings [              | p 🔀      |
|-------------------------------------------------|------------|---------------------|------------------------|----------|
| Select the family and device you want to target | for con    | npilation.          |                        |          |
| Family: Cyclone II                              |            | •                   |                        |          |
| Target device                                   |            |                     |                        |          |
| C Auto device selected by the Fitter from the   | he 'Avai   | lable devices' list | :                      |          |
| Specific device selected in 'Available de       | vices' li: | st                  |                        |          |
| A sellekte des fores                            |            |                     |                        |          |
| Available devices:                              |            | Filters             |                        |          |
| EP2C20F256C7                                    |            | Package:            | Any                    | -        |
| EP2C20F256C8<br>EP2C20F256I8                    |            | Pin count:          | Any                    | -        |
| EP2C20F484C6                                    |            | Consideration       | A mu                   |          |
| EP2C20F484C8                                    |            | Speed grade:        | JAny                   | <u> </u> |
| EP2C20F484I8<br>EP2C25E484C6                    |            | Core voltage:       | 1.2V                   |          |
| EP2C35F484C7                                    |            | Show Adva           | nced Devices           |          |
| EP2C35F484C8<br>EP2C35E484I8                    |            | - Companion dev     | vice                   |          |
| EP2C35F672C6                                    | 1          | HardCopy II:        |                        |          |
| EP2C35F672C8                                    |            |                     | DAM & Uside            |          |
| EP2C35F67218<br>EP2CE9E494CS (Advanced)         | ~          | device reso         | AM to Harduc<br>Durces |          |
| JET 2000 40400 (Advanced)                       |            |                     |                        |          |
|                                                 |            |                     |                        |          |
| < Back                                          |            | Next >              | Finish                 | Cancel   |
|                                                 |            |                     |                        |          |

Figure 8. Choose the device family and a specific device.

4. We have to specify the type of device in which the designed circuit will be implemented. Choose Cyclone<sup>TM</sup> II as the target device family. We can let Quartus II software select a specific device in the family, or we can choose the device explicitly. We will take the latter approach. From the list of available devices, choose the device called EP2C35F672C6 which is the FPGA used on Altera's DE2 board. Press Next, which opens the window in Figure 9.

| New Project Wizar                     | d: EDA Tool Settings [page 4 of 🔀                          |
|---------------------------------------|------------------------------------------------------------|
| Specify the other EDA tools in        | addition to the Quartus II software used with the project. |
| EDA design entry /<br>synthesis tool: | Not available                                              |
| EDA simulation tool:                  | ▼ Not available                                            |
| EDA timing analysis tool:             | Vot available                                              |
|                                       | ŀ≩                                                         |
|                                       |                                                            |
|                                       | < Back Next > Finish Cancel                                |

Figure 9. Other EDA tools can be specified.

- 5. The user can specify any third-party tools that should be used. A commonly used term for CAD software for electronic circuits is *EDA tools*, where the acronym stands for Electronic Design Automation. This term is used in Quartus II messages that refer to third-party tools, which are the tools developed and marketed by companies other than Altera. Since we will rely solely on Quartus II tools, we will not choose any other tools. Press Next.
- 6. A summary of the chosen settings appears in the screen shown in Figure 10. Press Finish, which returns to the main Quartus II window, but with *light* specified as the new project, in the display title bar, as indicated in Figure 11.

| liabt         |
|---------------|
| light         |
| "gr×          |
| 0             |
| ·             |
| Cyclone II    |
| EP2C35E672C6  |
|               |
| <none></none> |
| <none></none> |
| <none></none> |
|               |
|               |
|               |
|               |
|               |

Figure 10. Summary of the project settings.

| Quartus II - D:/introtutori            | ial/light - light 📃 🗖 🔀                   |
|----------------------------------------|-------------------------------------------|
| File Edit View Project Assignments     | Processing Tools Window Help              |
|                                        | N? light ▼                                |
| X 2 4 8 0 + 10 m k                     | @ <b></b>                                 |
| Project Navigator                      |                                           |
| Entity                                 |                                           |
| Uyclone II: EP2U35F6/2U6               |                                           |
|                                        |                                           |
|                                        | ∕ѧ\\ h ┏Ѣ Ϸ)/ѧ\                           |
| Hierarchy 🖹 Files 🗗 Design Units       |                                           |
| Status 🖃 🛋 📩                           |                                           |
| Module Progress % Time 🔕               | ΟΠΑ ΚΤΗΣ" Π                               |
|                                        |                                           |
|                                        | version 5.0                               |
|                                        | New Quartus II                            |
|                                        |                                           |
|                                        | (http://www.altera.com)                   |
| L                                      |                                           |
| ×                                      |                                           |
| Ţ                                      |                                           |
| System ∧ Processing ∧ Extra Info ∧ Inf | ίο λ Warning λ Critical Warning λ Error / |
| 👸 Message:                             | ocation:                                  |
| For Help, press F1                     | Ide Ide                                   |

Figure 11. The Quartus II display for the created project.

### 3 Design Entry Using Verilog Code

As a design example, we will use the two-way light controller circuit shown in Figure 12. The circuit can be used to control a single light from either of the two switches,  $x_1$  and  $x_2$ , where a closed switch corresponds to the logic value 1. The truth table for the circuit is also given in the figure. Note that this is just the Exclusive-OR function of the inputs  $x_1$  and  $x_2$ , but we will specify it using the gates shown.

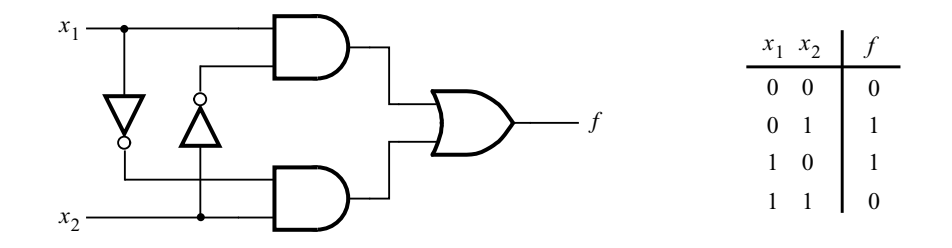

Figure 12. The light controller circuit.

The required circuit is described by the Verilog code in Figure 13. Note that the Verilog module is called *light* to match the name given in Figure 5, which was specified when the project was created. This code can be typed into a file by using any text editor that stores ASCII files, or by using the Quartus II text editing facilities. While the file can be given any name, it is a common designers' practice to use the same name as the name of the top-level Verilog module. The file name must include the extension v, which indicates a Verilog file. So, we will use the name *light.v*.

Figure 13. Verilog code for the circuit in Figure 12.

#### 3.1 Using the Quartus II Text Editor

This section shows how to use the Quartus II Text Editor. You can skip this section if you prefer to use some other text editor to create the Verilog source code file, which we will name *light.v*.

Select File > New to get the window in Figure 14, choose Verilog HDL File, and click OK. This opens the Text Editor window. The first step is to specify a name for the file that will be created. Select File > Save As to open the pop-up box depicted in Figure 15. In the box labeled Save as type choose Verilog HDL File. In the box labeled File name type *light*. Put a checkmark in the box Add file to current project. Click Save, which puts the file into the directory *introtutorial* and leads to the Text Editor window shown in Figure 16. Maximize the Text Editor window and enter the Verilog code in Figure 13 into it. Save the file by typing File > Save, or by typing the shortcut Ctrl-s.

Most of the commands available in the Text Editor are self-explanatory. Text is entered at the *insertion point*, which is indicated by a thin vertical line. The insertion point can be moved either by using the keyboard arrow keys or by using the mouse. Two features of the Text Editor are especially convenient for typing Verilog code. First, the editor can display different types of Verilog statements in different colors, which is the default choice. Second, the editor can automatically indent the text on a new line so that it matches the previous line. Such options can be controlled by the settings in Tools > Options > Text Editor.

| New                                                    |
|--------------------------------------------------------|
| Device Design Files Software Files Other Files         |
| AHDL File<br>Block Diagram/Schematic File<br>EDIF File |
| Venilog HUL File<br>VHDL File                          |
|                                                        |
|                                                        |
|                                                        |
|                                                        |
| OK Cancel                                              |

Figure 14. Choose to prepare a Verilog file.

| Save As       | ×                                           |
|---------------|---------------------------------------------|
| Save in: 🔂 i  | ntrotutorial 💽 🖛 🗈 📸 🕶                      |
| 🗅 db          |                                             |
|               |                                             |
|               |                                             |
|               |                                             |
|               |                                             |
|               |                                             |
|               |                                             |
| File name:    | light Save                                  |
| Save as type: | Verilog HDL File (*.v.*.vlg.*.vh.*.verilog) |
|               |                                             |
|               | Add file to current project                 |

Figure 15. Name the file.

| 🕹 light.v |   |
|-----------|---|
| 1         |   |
|           |   |
|           |   |
|           |   |
|           |   |
|           |   |
|           |   |
|           |   |
|           |   |
|           |   |
|           |   |
| T         | • |

Figure 16. Text Editor window.

#### 3.1.1 Using Verilog Templates

The syntax of Verilog code is sometimes difficult for a designer to remember. To help with this issue, the Text Editor provides a collection of *Verilog templates*. The templates provide examples of various types of Verilog statements, such as a **module** declaration, an **always** block, and assignment statements. It is worthwhile to browse through the templates by selecting Edit > Insert Template > Verilog HDL to become familiar with this resource.

### 3.2 Adding Design Files to a Project

As we indicated when discussing Figure 7, you can tell Quartus II software which design files it should use as part of the current project. To see the list of files already included in the *light* project, select Assignments > Settings, which leads to the window in Figure 17. As indicated on the left side of the figure, click on the item Files. An alternative way of making this selection is to choose Project > Add/Remove Files in Project.

If you used the Quartus II Text Editor to create the file and checked the box labeled Add file to current project, as described in Section 3.1, then the *light.v* file is already a part of the project and will be listed in the window in Figure 17. Otherwise, the file must be added to the project. So, if you did not use the Quartus II Text Editor, then place a copy of the file *light.v*, which you created using some other text editor, into the directory *introtutorial*. To add this file to the project, click on the File name: button in Figure 17 to get the pop-up window in Figure 18. Select the *light.v* file and click Open. The selected file is now indicated in the Files window of Figure 17. Click OK to include the *light.v* file in the project. We should mention that in many cases the Quartus II software is able to automatically find the right files to use for each entity referenced in Verilog code, even if the file has not been explicitly added to the project. However, for complex projects that involve many files it is a good design practice to specifically add the needed files to the project, as described above.

| ttings - light                                                                                                    |                                                         |                                                        |                                 |
|----------------------------------------------------------------------------------------------------|---------------------------------------------------------|--------------------------------------------------------|---------------------------------|
| Category:                                                                                                    |                                                         |                                                        |                                 |
| - General<br>- Files                                                                                                    | Files                                                   |                                                        |                                 |
| - Device<br>- Terring Requirements & Options                                                                                                    | Select the design files yo<br>directory to the project. | u want to include in the project. Click Add All to add | all design files in the project |
| <ul> <li>EDA Tool Settings</li> <li>Design Entry/Synthesis</li> <li>Simulation</li> </ul>                                                                                                    | File name:                                              |                                                        | Add                             |
| - Timing Analysis                                                                                                    | File name                                               | Туре                                                   | Add All                         |
| - Board-Level<br>- Formal Verification<br>- Physical Synthesis                                                                                                    | light∨                                                  | Verilog HDL File                                       | Remove                          |
| <ul> <li>Compilation Process Settings</li> <li>Early Timing Estimate</li> </ul>                                                                                                    |                                                         |                                                        | Up                              |
| Analysis & Synthesis Settings                                                                                                    |                                                         |                                                        | Down                            |
| - Fitter Settings                                                                                                    |                                                         |                                                        | Droportion                      |
| Physical Synthesis Optimizations     Timing Analyzer     Design Assistant     SignalTrap II Logic Analyzer     SignalProbe Settings     Simulator     PowerPlay Power Analyzer Settings     Software Build Settings     HardCopy Settings |                                                         |                                                        |                                 |
|                                                                                                    |                                                         |                                                        | OK Cancel                       |

Figure 17. Settings window.

| Select File    |                                                          | ×       |
|----------------|----------------------------------------------------------|---------|
| Look in: 🔂 i   | ntrotutorial 🛛 🗲 🖻 📩                                     | <b></b> |
| ight.∨         |                                                          |         |
| File name:     | light.∨                                                  | Open    |
| Files of type: | Design Files (*.tdf,*.vhd;*.vhdl;*.v;*.vlg;*.vh;*.verilc | Cancel  |

Figure 18. Select the file.

# 4 Compiling the Designed Circuit

The Verilog code in the file *light.v* is processed by several Quartus II tools that analyze the code, synthesize the circuit, and generate an implementation of it for the target chip. These tools are controlled by the application program called the *Compiler*.

Run the Compiler by selecting Processing > Start Compilation, or by clicking on the toolbar icon like that looks like a purple triangle. As the compilation moves through various stages, its progress is reported in a window on the left side of the Quartus II display. Successful (or unsuccessful) compilation is indicated in a pop-up box. Acknowledge it by clicking OK, which leads to the Quartus II display in Figure 19. In the message window, at the bottom of the figure, various messages are displayed. In case of errors, there will be appropriate messages given.

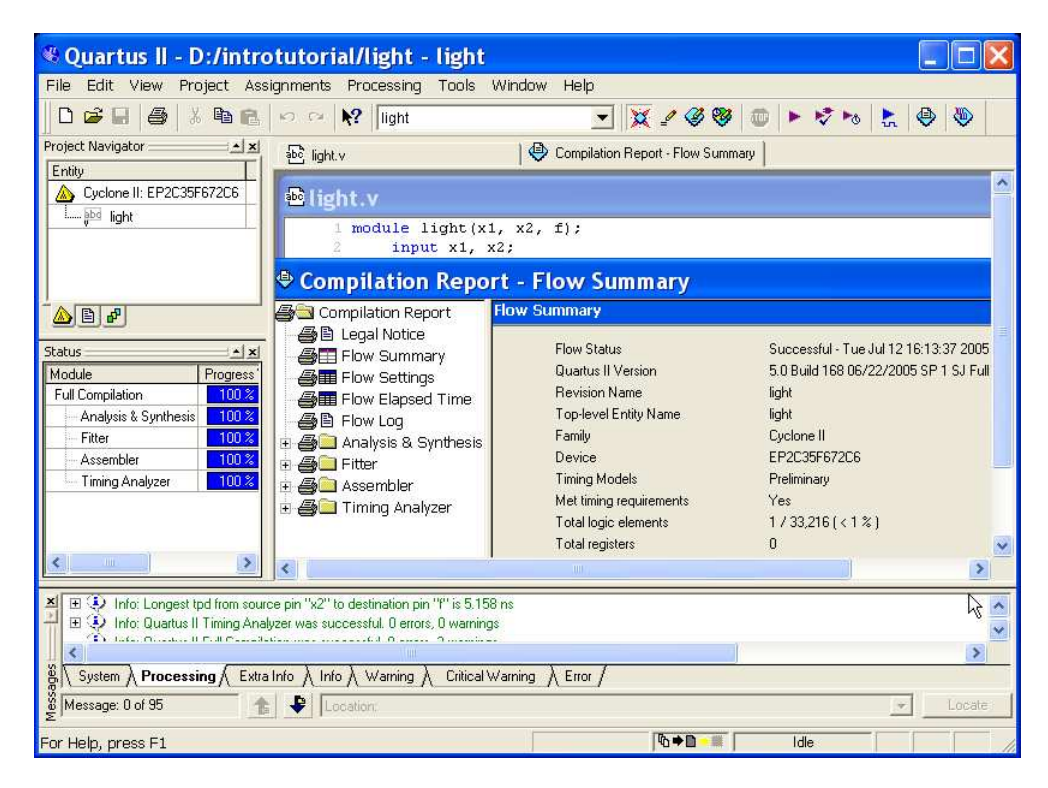

Figure 19. Display after a successful compilation.

When the compilation is finished, a compilation report is produced. A window showing this report is opened automatically, as seen in Figure 19. The window can be resized, maximized, or closed in the normal way, and it can be opened at any time either by selecting Processing > Compilation Report or by clicking on the icon  $\textcircled$ . The report includes a number of sections listed on the left side of its window. Figure 19 displays the Compiler Flow Summary section, which indicates that only one logic element and three pins are needed to implement this tiny circuit on the selected FPGA chip. Another section is shown in Figure 20. It is reached by selecting Analysis & Synthesis > Equations on the left side of the compilation report. Here we see the logic expressions produced by the Compiler when synthesizing the designed circuit. Observe that *f* is the output derived as

$$f = x2 \$ x1$$

where the \$ sign is used to represent the Exclusive-OR operation. Obviously, the Compiler recognized that the logic expression in our design file is equivalent to this expression.

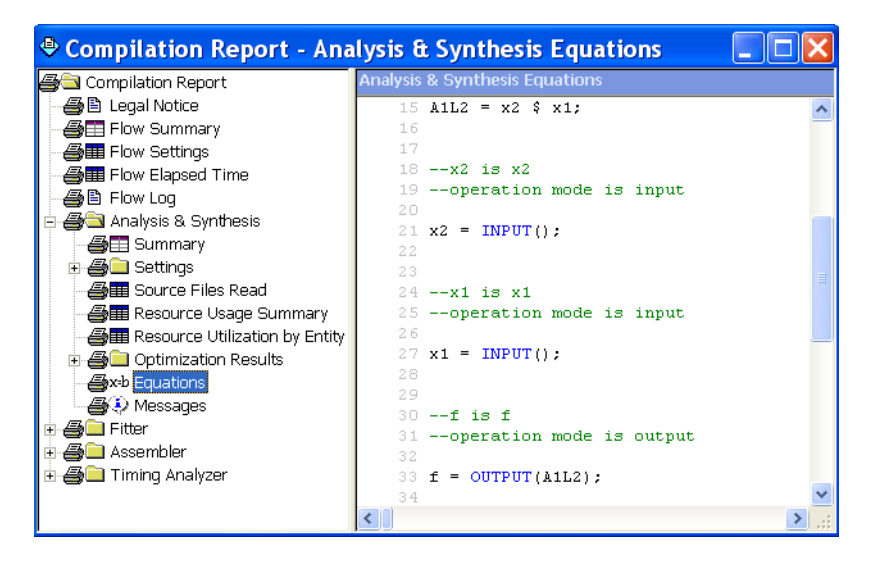

Figure 20. Compilation report showing the synthesized equations.

#### 4.1 Errors

Quartus II software displays messages produced during compilation in the Messages window. If the Verilog design file is correct, one of the messages will state that the compilation was successful and that there are no errors.

If the Compiler does not report zero errors, then there is at least one mistake in the Verilog code. In this case a message corresponding to each error found will be displayed in the Messages window. Double-clicking on an error message will highlight the offending statement in the Verilog code in the Text Editor window. Similarly, the Compiler may display some warning messages. Their details can be explored in the same way as in the case of error message. The user can obtain more information about a specific error or warning message by selecting the message and pressing the F1 function key.

To see the effect of an error, open the file *light.v*. Remove the semicolon in the **assign** statement, illustrating a typographical error that is easily made. Compile the erroneous design file by clicking on the  $\blacktriangleright$  icon. A pop-up box will ask if the changes made to the *light.v* file should be saved; click Yes. After trying to compile the circuit, Quartus II software will display a pop-up box indicating that the compilation was not successful. Acknowledge it by clicking OK. The compilation report summary, given in Figure 21, now confirms the failed result. Expand the Analysis & Synthesis part of the report and then select Messages to have the messages displayed as shown in Figure 22. Double-click on the first error message. Quartus II software responds by opening the *light.v* file and highlighting the statement which is affected by the error, as shown in Figure 23. Correct the error and recompile

the design.

| Compilation Report                                                                                                    | t - Flow Summ                                                                                                    | ary 🔲 🗖 🔀                                                                                                    |
|----------------------------------------------------------------------------------------------------|----------------------------------------------------------------------------------------------------|----------------------------------------------------------------------------------------------------|
| Compilation Report<br>Legal Notice<br>Flow Summary<br>Flow Settings<br>Flow Elapsed Time<br>Flow Log<br>Analysis & Synthesis | Flow Summary<br>Flow Status<br>Quartus II Version<br>Revision Name<br>Top-level Entity Name<br>Family<br>Device<br>Timing Models<br>Met timing requirements | Flow Failed - Fri Jul 15 11:23:39 2005<br>5.0 Build 168 06/22/2005 SP 1 SJ Full Version<br>light<br>Light<br>Cyclone II<br>EP2C35F672C6<br>Preliminary<br>N/A |

Figure 21. Compilation report for the failed design.

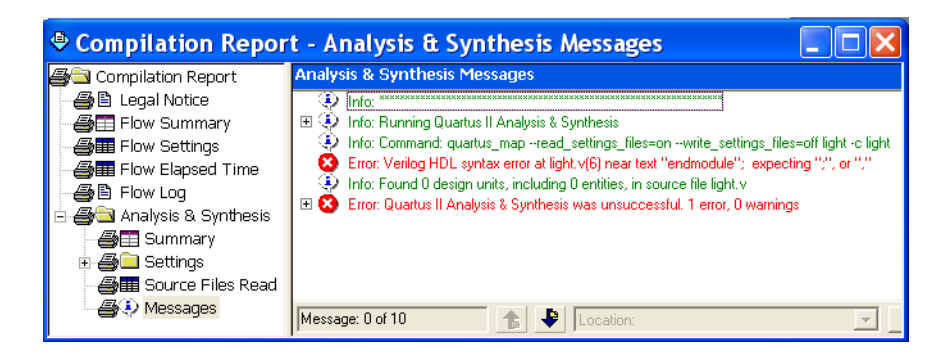

Figure 22. Error messages.

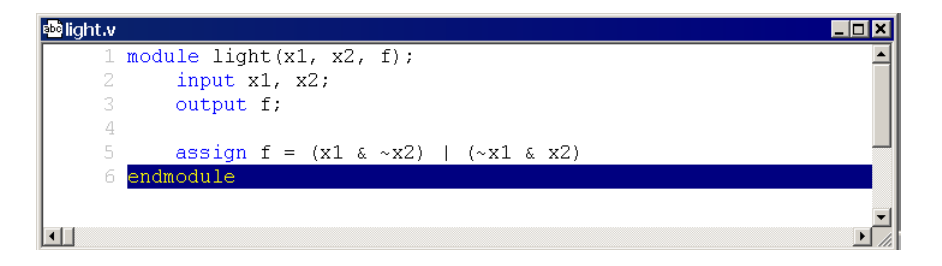

Figure 23. Identifying the location of the error.

# 5 Pin Assignment

During the compilation above, the Quartus II Compiler was free to choose any pins on the selected FPGA to serve as inputs and outputs. However, the DE2 board has hardwired connections between the FPGA pins and the other components on the board. We will use two toggle switches, labeled  $SW_1$  and  $SW_0$ , to provide the external inputs,  $x_1$  and  $x_2$ , to our example circuit. These switches are connected to the FPGA pins N26 and N25, respectively. We will connect the output f to the green light-emitting diode labeled  $LEDG_0$ , which is hardwired to the FPGA pin AE22.

| 🎸 A        | 🖉 Assignment Editor |                         |                            |                          |                    |                            |                  |  |
|------------|---------------------|-------------------------|----------------------------|--------------------------|--------------------|----------------------------|------------------|--|
| × <br> ] ▪ | Cal                 | tegory: Pin             |                            |                          | 💌 🔽 All            | Pin 💍 Timing               | Logic Options    |  |
| × +        | Inf                 | ormation: This cell spe | ecifies the pin name to wh | nich you want to make an | assignment> Double | e-click to create a new as | signment.        |  |
| ×<br>]]    | Edi                 | t: 🗙 🗸 <                | (new>>                     |                          |                    |                            |                  |  |
|            |                     | То                      | Location                   | I/O Bank                 | I/O Standard       | General Function           | Special Function |  |
| 1          |                     | < <new>&gt;</new>       | < <new>&gt;</new>          |                          |                    |                            |                  |  |
|            |                     |                         |                            |                          |                    |                            |                  |  |
|            |                     |                         |                            |                          |                    |                            |                  |  |
|            |                     |                         |                            |                          |                    |                            |                  |  |
|            |                     |                         |                            |                          |                    |                            |                  |  |
|            |                     |                         |                            |                          |                    |                            |                  |  |
| <          |                     |                         |                            |                          |                    |                            | >                |  |

Figure 24. The Assignment Editor window.

Pin assignments are made by using the Assignment Editor. Select Assignments > Pins to reach the window in Figure 24. Under Category select Pin. Double-click on the entry <<new>> which is highlighted in blue in the column labeled To. The drop-down menu in Figure 25 will appear. Click on x1 as the first pin to be assigned; this will enter x1 in the displayed table. Follow this by double-clicking on the box to the right of this new x1 entry, in the column labeled Location. Now, the drop-down menu in Figure 26 appears. Scroll down and select Pin\_N26. Instead of scrolling down the menu to find the desired pin, you can just type the name of the pin in the Location box. Use the same procedure to assign input x2 to pin N25 and output f to pin AE22, which results in the image in Figure 27. To save the assignments made, choose File > Save. You can also simply close the Assignment Editor window, in which case a pop-up box will ask if you want to save the changes to assignments; click Yes. Recompile the circuit, so that it will be compiled with the correct pin assignments.

| То           |   |
|--------------|---|
|              | - |
| ∙@>f         |   |
| <b>I</b> →x1 |   |
| <b>I</b> ▶x2 |   |

Figure 25. The drop-down menu displays the input and output names.

| Location |   | I/O Bank   |         | I/O Stand | lard        | General Function  | Special Fun |
|----------|---|------------|---------|-----------|-------------|-------------------|-------------|
| PIN_N26  | - |            |         | LVTTL     |             |                   |             |
| PIN_M24  |   | I/O Bank 5 | Row I/C | 5         | LVDS125p    |                   | ~           |
| PIN_M25  |   | I/O Bank 5 | Row I/C | )         | LVDS125n    |                   |             |
| PIN_N1   |   | I/O Bank 2 | Dedicat | ed Clock  | CLK1, LVDS  | CLKOn, Input      |             |
| PIN_N2   |   | I/O Bank 2 | Dedicat | ed Clock  | CLK0, LVDS  | CLKOp, Input      |             |
| PIN_N9   |   | I/O Bank 2 | Row I/C | )         | LVDS31p     |                   |             |
| PIN_N18  |   | I/O Bank 5 | Row I/C | )         | LVDS110p    |                   |             |
| PIN_N20  |   | I/O Bank 5 | Row I/C | )         | LVDS124p    |                   |             |
| PIN_N23  |   | I/O Bank 5 | Row I/C | )         | LVDS126p, [ | DPCLK7/DQS0R/CQ1R |             |
| PIN_N24  |   | I/O Bank 5 | Row I/C | )         | LVDS126n    |                   |             |
| PIN_N25  |   | I/O Bank 5 | Dedicat | ed Clock  | CLK4, LVDS  | CLK2p, Input      |             |
| PIN_N26  |   | I/O Bank 5 | Dedicat | ed Clock  | CLK5, LVDS  | CLK2n, Input      |             |
| PIN_P1   |   | I/O Bank 1 | Dedicat | ed Clock  | CLK3, LVDS  | CLKin, Input      |             |
| PIN_P2   |   | I/O Bank 1 | Dedicat | ed Clock  | CLK2, LVDS  | CLK1p, Input      |             |
| PIN_P3   |   | I/O Bank 1 | Row I/C | )         | LVDS26p, DI | PCLK1/DQS1L/CQ1L# |             |
| PIN_P4   |   | I/O Bank 1 | Row I/C | )         | LVDS26n     |                   |             |
| PIN_P6   |   | I/O Bank 1 | Row I/C | )         | LVDS22n     |                   |             |
| PIN_P7   |   | I/O Bank 1 | Row I/C | )         | LVDS22p     |                   |             |
| PIN_P9   |   | I/O Bank 2 | Row I/C | )         | LVDS31n     |                   |             |
| PIN_P17  |   | I/O Bank 6 | Row I/C | )         | LVDS130n    |                   |             |
| PIN P18  |   | I/O Bank 5 | Row I/C | )         | LVDS110n    |                   | *           |

Figure 26. The available pins.

| 🧳 As     | 🖉 Assignment Editor*                                                                                                    |                   |          |              |                  |                     |  |  |
|----------|----------------------------------------------------------------------------------------------------|-------------------|----------|--------------|------------------|---------------------|--|--|
| × +      | 🗈 Category: Pin 💽 Pin 🔕 Timing 🔹 Logic Options                                                                                       |                   |          |              |                  |                     |  |  |
| × +      | XI → Information: This cell specifies the pin name to which you want to make an assignment> Double-click to create a new assignment. |                   |          |              |                  |                     |  |  |
| <u>×</u> | X         X            Edit:         X         < <new>&gt;</new>                                                                     |                   |          |              |                  |                     |  |  |
|          | То                                                                                                    | Location          | I/O Bank | I/O Standard | General Function | Special Function    |  |  |
| 1        | II≫×1                                                                                                    | PIN_N26           | 5        | LVTTL        | Dedicated Clock  | CLK5, LVDSCLK2n, Ir |  |  |
| 2        | <b>■</b> ×2                                                                                                    | PIN_N25           | 5        | LVTTL        | Dedicated Clock  | CLK4, LVDSCLK2p, Ir |  |  |
| 3        | i @ f                                                                                                    | PIN_AE22          | 7        | LVTTL        | Column I/O       | LVDS155n            |  |  |
| 4        | < <new>&gt;</new>                                                                                                    | < <new>&gt;</new> |          |              |                  |                     |  |  |
|          |                                                                                                    |                   |          |              |                  |                     |  |  |
| <        |                                                                                                    |                   |          |              |                  | >                   |  |  |

Figure 27. The complete assignment.

The DE2 board has fixed pin assignments. Having finished one design, the user will want to use the same pin assignment for subsequent designs. Going through the procedure described above becomes tedious if there are many pins used in the design. A useful Quartus II feature allows the user to both export and import the pin assignments from a special file format, rather than creating them manually using the Assignment Editor. A simple file format that can be used for this purpose is the *comma separated value (CSV)* format, which is a common text file format that contains comma-delimited values. This file format is often used in conjunction with the Microsoft Excel spreadsheet program, but the file can also be created by hand using any plain ASCII text editor. The format for the file for our simple project is

```
To, Location
x1, PIN_N26
x2, PIN_N25
f, PIN_AE22
```

By adding lines to the file, any number of pin assignments can be created. Such *csv* files can be imported into any design project.

If you created a pin assignment for a particular project, you can export it for use in a different project. To see how this is done, open again the Assignment Editor to reach the window in Figure 27. Now, select File > Export which leads to the window in Figure 28. Here, the file *light.csv* is available for export. Click on Export. If you now look in the directory *introtutorial*, you will see that the file *light.csv* has been created.

| Export        |                                    | X |
|---------------|------------------------------------|---|
| Save in: 🔀    | introtutorial 💽 🔶 🖆 🏢 🗸            |   |
| <b>ia</b> db  |                                    |   |
|               |                                    |   |
|               |                                    |   |
|               |                                    |   |
| File name:    | light.csv Export                   | t |
| Save as type: | Comma Separated Value File (*.csv) |   |

Figure 28. Exporting the pin assignment.

You can import a pin assignment by choosing Assignments > Import Assignments. This opens the dialogue in Figure 29 to select the file to import. Type the name of the file, including the *csv* extension and the full path to the directory that holds the file, in the File Name box and press OK. Of course, you can also browse to find the desired file. For convenience, all relevant pin assignments for the DE2 board are given in the file called *DE2\_pin\_assignment.csv* in the directory *DE2\_tutorials\design\_files*, which is included on the CD-ROM that accompanies the DE2 board and can also be found on Altera's DE2 web pages.

| Import Assignments                                                                                                    | ×                    |
|----------------------------------------------------------------------------------------------------|----------------------|
| Specify the source and categories of assignments to import. Click LogicLock Import to select LogicLock Import File(s).<br>Assignment source | ort File Assignments |
| • File name:                                                                                                    | Advanced             |
| C Use LogicLock Import File Assignments                                                                                                    | Auvanceu             |
| LogicLock Import File Assignments                                                                                                    |                      |
| Copy existing assignments into light.qsf.bak before importing                                                                               | 1                    |
| OK                                                                                                    | Cancel               |

Figure 29. Importing the pin assignment.

# 6 Simulating the Designed Circuit

Before implementing the designed circuit in the FPGA chip on the DE2 board, it is prudent to simulate it to ascertain its correctness. Quartus II software includes a simulation tool that can be used to simulate the behavior of a designed circuit. Before the circuit can be simulated, it is necessary to create the desired waveforms, called *test vectors*, to represent the input signals. It is also necessary to specify which outputs, as well as possible internal points in the circuit, the designer wishes to observe. The simulator applies the test vectors to a model of the implemented circuit and determines the expected response. We will use the Quartus II Waveform Editor to draw the test vectors, as follows:

- Open the Waveform Editor window by selecting File > New, which gives the window shown in Figure 30. Click on the Other Files tab to reach the window displayed in Figure 31. Choose Vector Waveform File and click OK.
- 2. The Waveform Editor window is depicted in Figure 32. Save the file under the name *light.vwf*; note that this changes the name in the displayed window. Set the desired simulation to run from 0 to 200 ns by selecting Edit > End Time and entering 200 ns in the dialog box that pops up. Selecting View > Fit in Window displays the entire simulation range of 0 to 200 ns in the window, as shown in Figure 33. You may wish to resize the window to its maximum size.

| New                                                | × |
|----------------------------------------------------|---|
| Device Design Files   Software Files   Other Files |   |
| Borries Boorgin nos   Borrivaren nes   Orner nies  |   |
| AHDL File                                          |   |
| EDIF File                                          |   |
| Verilog HDL File                                   |   |
| VHDL File                                          |   |
|                                                    |   |
|                                                    |   |
|                                                    |   |
|                                                    |   |
|                                                    |   |
|                                                    |   |
|                                                    |   |
|                                                    |   |
|                                                    |   |
| OK Cancel                                          | 1 |
|                                                    | 1 |

Figure 30. Need to prepare a new file.

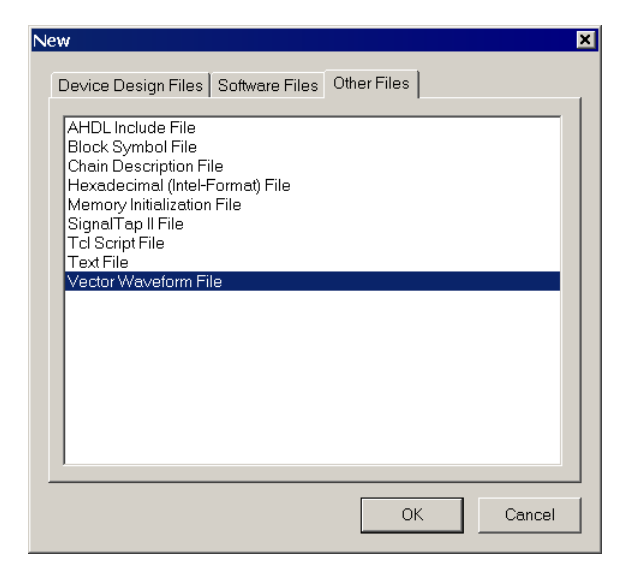

Figure 31. Choose to prepare a test-vector file.

|    | light.vwf               |               |                  |           |         |      |
|----|-------------------------|---------------|------------------|-----------|---------|------|
| Ma | aster Time Bar: 14.15 r | ns 🕩 Pointer: | 1.0 ns Interval: | -13.15 ns | Start   | End: |
|    |                         | 0 ps          | 10.0 ns          |           | 20.0 ns |      |
|    | Name                    |               |                  | 14.15 ns  |         |      |
|    |                         |               |                  |           |         |      |
|    |                         |               |                  |           |         |      |
|    |                         |               |                  |           |         |      |
|    |                         |               |                  |           |         |      |
|    |                         |               |                  |           |         |      |
|    |                         |               |                  |           |         |      |
|    |                         |               |                  |           |         |      |
|    | •                       | •             |                  |           |         | Þ    |

Figure 32. The Waveform Editor window.

| <u>.</u> | ight.vwf*            |             |             |                    |          |          | _ 🗆 🗙    |
|----------|----------------------|-------------|-------------|--------------------|----------|----------|----------|
| Ма       | ster Time Bar: 14.15 | ns 🕩 Pointe | er: 4.87 ns | Interval: -9.28 ns | s Start: | End:     |          |
|          |                      | 0 ps        | 40.0 ns     | 80.0 ns            | 120.0 ns | 160.0 ns | 200.0 ns |
|          | Name                 | 14.15 ns    |             |                    |          |          |          |
| -        |                      |             |             |                    |          |          |          |
|          |                      |             |             |                    |          |          |          |
|          |                      |             |             |                    |          |          |          |
|          |                      |             |             |                    |          |          |          |
|          |                      |             |             |                    |          |          |          |
|          |                      |             |             |                    |          |          |          |
|          |                      |             |             |                    |          |          |          |
| •        | •                    |             |             |                    |          |          |          |

Figure 33. The augmented Waveform Editor window.

3. Next, we want to include the input and output nodes of the circuit to be simulated. Click Edit > Insert Node or Bus to open the window in Figure 34. It is possible to type the name of a signal (pin) into the Name box, but it is easier to click on the button labeled Node Finder to open the window in Figure 35. The Node Finder utility has a filter used to indicate what type of nodes are to be found. Since we are interested in input and output pins, set the filter to Pins: all. Click the List button to find the input and output nodes as indicated on the left side of the figure.

| Insert Node or | Bus                        | ×           |
|----------------|----------------------------|-------------|
| Name:          |                            | ОК          |
| Type:          | INPUT                      | Cancel      |
| Value type:    | 9-Level                    | Node Finder |
| Radix:         | Binary                     |             |
| Bus width:     | 1                          |             |
| Start index:   | 0                          |             |
| 🗖 Display gray | code count as binary count |             |

Figure 34. The Insert Node or Bus dialogue.

| Node Finder     |               |         |          |                |   |                  |             |        | X      |
|-----------------|---------------|---------|----------|----------------|---|------------------|-------------|--------|--------|
| Named:          | ▼ Filter: Pir | ns: all |          |                | • | Customize        | List        |        | ОК     |
| Look in: Ilight |               |         |          | •              | r | Include subentit | ies Stop    |        | Cancel |
| Nodes Found:    |               |         |          | Selected Nodes | : |                  |             |        |        |
| Name            | Assignments T | уре     | >        | Name           |   |                  | Assignments | Туре   |        |
| €               | PIN_AE22 0    | utput   |          | 🗩  light x1    |   |                  | PIN_N26     | Input  |        |
|                 | PIN_N26 In    | iput    | <u> </u> | 🗩  light x2    |   |                  | PIN_N25     | Input  |        |
| ₽ x2            | PIN_N25 In    | iput    | <        | 💿 llightlf     |   |                  | PIN_AE22    | Output |        |
| <               |               | >       | <<       | <              |   |                  |             | >      |        |
| 1               |               |         |          | ,              |   |                  |             |        |        |

Figure 35. Selecting nodes to insert into the Waveform Editor.

Click on the x1 signal in the Nodes Found box in Figure 35, and then click the > sign to add it to the Selected Nodes box on the right side of the figure. Do the same for x2 and f. Click OK to close the Node Finder window, and then click OK in the window of Figure 34. This leaves a fully displayed Waveform Editor window, as shown in Figure 36. If you did not select the nodes in the same order as displayed in Figure 36, it is possible to rearrange them. To move a waveform up or down in the Waveform Editor window, click on the node name (in the Name column) and release the mouse button. The waveform is now highlighted to show the selection. Click again on the waveform and drag it up or down in the Waveform Editor.

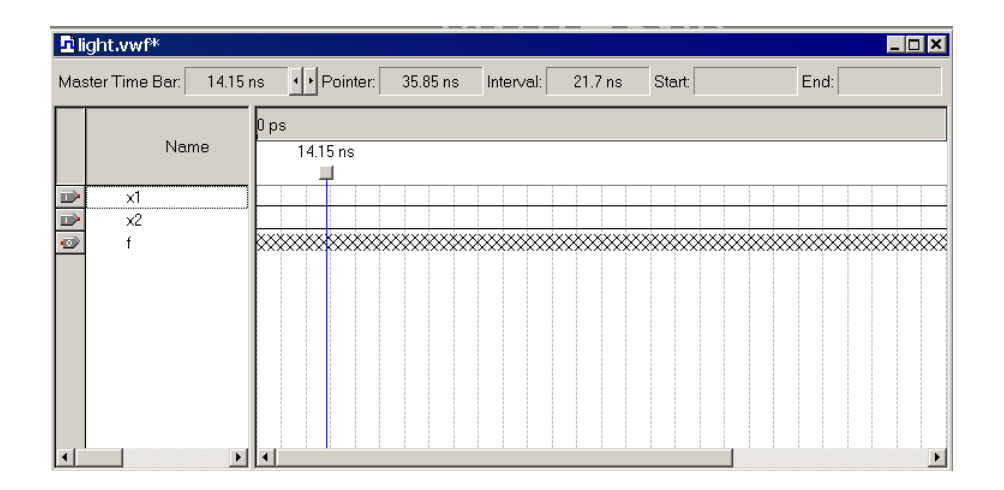

Figure 36. The nodes needed for simulation.

4. We will now specify the logic values to be used for the input signals x1 and x2 during simulation. The logic values at the output *f* will be generated automatically by the simulator. To make it easy to draw the desired waveforms, the Waveform Editor displays (by default) vertical guidelines and provides a drawing feature that snaps on these lines (which can otherwise be invoked by choosing View > Snap to Grid). Observe also a solid vertical line, which can be moved by pointing to its top and dragging it horizontally. This reference line is used in analyzing the timing of a circuit; move it to the *time* = 0 position. The waveforms can be drawn using the Selection Tool, which is activated by selecting the icon  $\Im$  in the toolbar, or the Waveform Editing Tool, which is activated by the icon  $\Re$ .

To simulate the behavior of a large circuit, it is necessary to apply a sufficient number of input valuations and observe the expected values of the outputs. In a large circuit the number of possible input valuations may be huge, so in practice we choose a relatively small (but representative) sample of these input valuations. However, for our tiny circuit we can simulate all four input valuations given in Figure 12. We will use four 50-ns time intervals to apply the four test vectors.

We can generate the desired input waveforms as follows. Click on the waveform name for the x1 node. Once a waveform is selected, the editing commands in the Waveform Editor can be used to draw the desired waveforms. Commands are available for setting a selected signal to 0, 1, unknown (X), high impedance (Z), don't care (DC), inverting its existing value (INV), or defining a clock waveform. Each command can be activated by using the Edit > Value command, or via the toolbar for the Waveform Editor. The Edit menu can also be opened by right-clicking on a waveform name.

Set x1 to 0 in the time interval 0 to 100 ns, which is probably already set by default. Next, set x1 to 1 in the time interval 100 to 200 ns. Do this by pressing the mouse at the start of the interval and dragging it to its end, which highlights the selected interval, and choosing the logic value 1 in the toolbar. Make x2 = 1 from 50 to 100 ns and also from 150 to 200 ns, which corresponds to the truth table in Figure 12. This should

produce the image in Figure 37. Observe that the output f is displayed as having an unknown value at this time, which is indicated by a hashed pattern; its value will be determined during simulation. Save the file.

| Ð   | ight.vwf*     |      |              |           |           |           |                       |                       |          |
|-----|---------------|------|--------------|-----------|-----------|-----------|-----------------------|-----------------------|----------|
| Mas | ter Time Bar: | 0 ps | • • Pointer: | 128.07 ns | Interval: | 128.07 ns | Start:                | End:                  |          |
|     |               | 0 ps | 40.(         | ) ns      | 80.0 ns   |           | 120 <sub>,</sub> 0 ns | 160 <sub>,</sub> 0 ns | 200.0 ns |
|     | Name          | 0 ps |              |           |           |           |                       |                       |          |
|     | x1            |      |              |           |           |           |                       |                       |          |
|     | ×2            |      |              |           |           |           |                       |                       |          |
| 0   | f             |      | *********    | *******   | *******   | *******   | *******               |                       | ******   |
| <   |               | >    |              |           |           |           |                       |                       |          |

Figure 37. Setting of test values.

### 6.1 Performing the Simulation

A designed circuit can be simulated in two ways. The simplest way is to assume that logic elements and interconnection wires in the FPGA are perfect, thus causing no delay in propagation of signals through the circuit. This is called *functional simulation*. A more complex alternative is to take all propagation delays into account, which leads to *timing simulation*. Typically, functional simulation is used to verify the functional correctness of a circuit as it is being designed. This takes much less time, because the simulation can be performed simply by using the logic expressions that define the circuit.

#### 6.1.1 Functional Simulation

To perform the functional simulation, select Assignments > Settings to open the Settings window. On the left side of this window click on Simulator to display the window in Figure 38, choose Functional as the simulation mode, and click OK. The Quartus II simulator takes the inputs and generates the outputs defined in the *light.vwf* file. Before running the functional simulation it is necessary to create the required netlist, which is done by selecting Processing > Generate Functional Simulation Netlist. A simulation run is started by Processing > Start Simulation, or by using the icon  $\mathbf{k}$ . At the end of the simulation, Quartus II software indicates its successful completion and displays a Simulation Report illustrated in Figure 39. If your report window does not show the entire simulation time range, click on the report window to select it and choose View > Fit in Window. Observe that the output *f* is as specified in the truth table of Figure 12.

| General                                                                                                    | Simulator                                                                                                    |
|----------------------------------------------------------------------------------------------------|----------------------------------------------------------------------------------------------------|
| General     Files     User Libraries     Device     Timing Requirements & Options     EDA Tool Settings     Design Entry/Synthesis     Simulation     Timing Analysis     Board-Level     Formal Verification     Physical Synthesis     Compilation Process Settings     Early Timing Estimate | Simulation mode: Functional  Simulation input  Simulation period  Function until all vector stimuli are used  Function at  Ins |
| Analysis & Synthesis Settings<br>Filter Settings<br>Timing Analyzer<br>Design Assistant<br>SignalTap II Logic Analyzer<br>SignalTrobe Settings<br>PowerPlay Power Analyzer Settings<br>Software Build Settings<br>HardCopy Settings                                                             |                                                                                                    |
|                                                                                                    | Signal activity output for power analysis  Generate Signal Activity File  File name: lightsat  Signal Activity File Options    |

Figure 38. Specifying the simulation mode.

| Sim | nulation Waveforms | :            |                    |                     |                       |                       |          |
|-----|--------------------|--------------|--------------------|---------------------|-----------------------|-----------------------|----------|
| Mas | ster Time Bar: 0 p | is 🔸 F       | Pointer: 196.84 ns | Interval: 196.84 ns | Start:                | End:                  |          |
|     | Name               | 0 ps<br>0 ps | 40.0 ns            | 80.0 ns             | 120 <sub>,</sub> 0 ns | 160 <sub>,</sub> 0 ns | 200.0 ns |
|     | ×1                 |              |                    |                     |                       |                       |          |
|     | x2<br>f            |              |                    |                     |                       |                       |          |
| <   |                    | >            |                    |                     |                       |                       |          |

Figure 39. The result of functional simulation.

#### 6.1.2 Timing Simulation

Having ascertained that the designed circuit is functionally correct, we should now perform the timing simulation to see how it will behave when it is actually implemented in the chosen FPGA device. Select Assignments > Settings > Simulator to get to the window in Figure 38, choose Timing as the simulation mode, and click OK. Run the simulator, which should produce the waveforms in Figure 40. Observe that there is a delay of about 6 ns in producing a change in the signal f from the time when the input signals,  $x_1$  and  $x_2$ , change their values. This delay is due to the propagation delays in the logic element and the wires in the FPGA device. You may also notice that a momentary change in the value of f, from 1 to 0 and back to 1, occurs at about 106-ns point in the simulation. This *glitch* is also due to the propagation delays in the FPGA device, because changes in  $x_1$  and  $x_2$ may not arrive at exactly the same time at the logic element that generates f.

| Sim | ulation Waveforms  |              |         |                  |                       |                       |          |
|-----|--------------------|--------------|---------|------------------|-----------------------|-----------------------|----------|
| Mas | ter Time Bar: 0 ps | Pointer:     | 698 ps  | Interval: 698 ps | Start:                | End:                  |          |
|     | Name               | 0 ps<br>O ps | 40.0 ns | 80.0 ns          | 120 <sub>,</sub> 0 ns | 160 <sub>,</sub> 0 ns | 200.0 ns |
|     | x1                 |              |         |                  |                       |                       |          |
|     | x2<br>f            |              |         |                  |                       |                       |          |
| <   |                    |              |         |                  |                       |                       |          |

Figure 40. The result of timing simulation.

# 7 Programming and Configuring the FPGA Device

The FPGA device must be programmed and configured to implement the designed circuit. The required configuration file is generated by the Quartus II Compiler's Assembler module. Altera's DE2 board allows the configuration to be done in two different ways, known as JTAG and AS modes. The configuration data is transferred from the host computer (which runs the Quartus II software) to the board by means of a cable that connects a USB port on the host computer to the leftmost USB connector on the board. To use this connection, it is necessary to have the USB-Blaster driver installed. If this driver is not already installed, consult the tutorial *Getting Started with Altera's DE2 Board* for information about installing the driver. Before using the board, make sure that the USB cable is properly connected and turn on the power supply switch on the board.

In the JTAG mode, the configuration data is loaded directly into the FPGA device. The acronym JTAG stands for Joint Test Action Group. This group defined a simple way for testing digital circuits and loading data into them, which became an IEEE standard. If the FPGA is configured in this manner, it will retain its configuration as long as the power remains turned on. The configuration information is lost when the power is turned off. The second possibility is to use the Active Serial (AS) mode. In this case, a configuration device that includes some flash memory is used to store the configuration data. Quartus II software places the configuration data into the configuration device on the DE2 board. Then, this data is loaded into the FPGA upon power-up or reconfiguration. Thus, the FPGA need not be configured by the Quartus II software if the power is turned off and on. The choice between the two modes is made by the RUN/PROG switch on the DE2 board. The RUN position selects the JTAG mode, while the PROG position selects the AS mode.

### 7.1 JTAG Programming

The programming and configuration task is performed as follows. Flip the RUN/PROG switch into the RUN position. Select Tools > Programmer to reach the window in Figure 41. Here it is necessary to specify the programming hardware and the mode that should be used. If not already chosen by default, select JTAG in the Mode box. Also, if the USB-Blaster is not chosen by default, press the Hardware Setup... button and select the USB-Blaster in the window that pops up, as shown in Figure 42.

| 🛍 light.cdf      |                      |            |            |          |                       |        | _               |         |
|------------------|----------------------|------------|------------|----------|-----------------------|--------|-----------------|---------|
| 🔔 Hardware Setup | D USB-Blaster [USB-1 | 0]         | Mode: JTAG |          | Progress              | :      | 0%              |         |
| 🏓 Start          | File                 | Device     | Checksum   | Usercode | Program/<br>Configure | Verify | Blank-<br>Check | Examine |
| 📲 Stop           | light.sof            | EP2C35F672 | 002F76B6   | FFFFFFF  |                       |        |                 |         |
| 🌺 Auto Detect    |                      |            |            |          |                       |        |                 |         |
| 🗙 Delete         |                      |            |            |          |                       |        |                 |         |
| 🍰 Add File       |                      |            |            |          |                       |        |                 |         |
| Change File      | <                    |            |            |          |                       |        |                 | >       |

Figure 41. The Programmer window.

Observe that the configuration file *light.sof* is listed in the window in Figure 41. If the file is not already listed, then click Add File and select it. This is a binary file produced by the Compiler's Assembler module, which contains the data needed to configure the FPGA device. The extension *.sof* stands for SRAM Object File. Note also that the device selected is EP2C35F672, which is the FPGA device used on the DE2 board. Click on the Program/Configure check box, as shown in Figure 43.

| Hardware Setup                                                                                                    |                                                                       |                                              | ×                               |
|----------------------------------------------------------------------------------------------------|-----------------------------------------------------------------------|----------------------------------------------|---------------------------------|
| Hardware Settings JTAG Settin<br>Select a programming hardware<br>hardware setup applies only to<br>Currently selected hardware: | ngs  <br>e setup to use whe<br>the current program<br> USB-Blaster [L | en programming dev<br>mmer window.<br>ISB-0] | ices. This programming          |
| Hardware National Rems:                                                                                                    | Server<br>Local                                                       | Port<br>USB-0                                | Add Hardware<br>Remove Hardware |
|                                                                                                    |                                                                       |                                              | Close                           |

Figure 42. The Hardware Setup window.

| 🖺 light.cdf      |                     |            |            |          |                       |        | _               |         |
|------------------|---------------------|------------|------------|----------|-----------------------|--------|-----------------|---------|
| 🔔 Hardware Setup | USB-Blaster [USB-0] |            | Mode: JTAG |          | Progress              | :      | 0%              |         |
| 🏴 Start          | File                | Device     | Checksum   | Usercode | Program/<br>Configure | Verify | Blank-<br>Check | Examine |
| 🖬 Stop           | light.sof           | EP2C35F672 | 002F76B6   | FFFFFFF  |                       |        |                 |         |
| 🙀 Auto Detect    |                     |            |            |          |                       |        |                 |         |
| 🗙 Delete         |                     |            |            |          |                       |        |                 |         |
| 🍰 Add File       |                     |            |            |          |                       |        |                 |         |
| 👺 Change File    | <                   |            |            |          |                       |        |                 | >       |

Figure 43. The updated Programmer window.

Now, press Start in the window in Figure 43. An LED on the board will light up when the configuration data has been downloaded successfully. If you see an error reported by Quartus II software indicating that programming failed, then check to ensure that the board is properly powered on.

### 7.2 Active Serial Mode Programming

In this case, the configuration data has to be loaded into the configuration device on the DE2 board, which is identified by the name EPCS16. To specify the required configuration device select Assignments > Device, which leads to the window in Figure 44. Click on the Device & Pin Options button to reach the window in Figure 45. Now, click on the Configuration tab to obtain the window in Figure 46. In the Configuration device box (which may be set to Auto) choose EPCS16 and click OK. Upon returning to the window in Figure 44, click OK. Recompile the designed circuit.

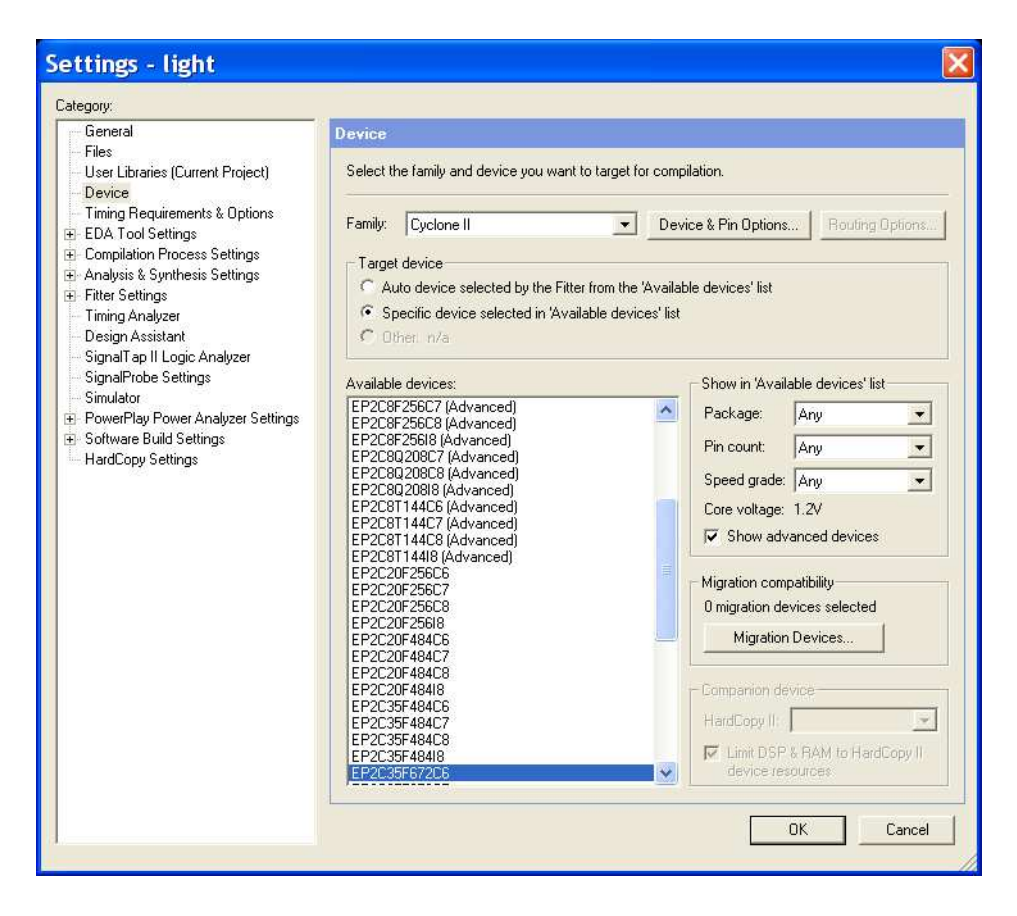

Figure 44. The Device Settings window.

| Device & F                                                                  | in Options                                                                                                    |                                                                |                                   | Þ                              |
|-----------------------------------------------------------------------------|----------------------------------------------------------------------------------------------------|----------------------------------------------------------------|-----------------------------------|--------------------------------|
| Dual-Purpose I<br>General                                                   | Pins Voltage<br>Configuration                                                                                        | Pin Placement<br>Programming I                                 | Erro<br>Files                     | r Detection CRC<br>Unused Pins |
| Specify general<br>scheme.                                                  | device options. These                                                                                                | options are not dep                                            | endent on th                      | ne configuration               |
| Options:                                                                    |                                                                                                    |                                                                |                                   |                                |
| Release clea<br>Enable user-<br>Enable devic<br>Enable devic<br>Enable INIT | rs before tri-states<br>supplied start-up clock i<br>e-wide reset (DEV_CLF<br>e-wide output enable (I<br>DONE output | (CLKUSR)<br>Rn)<br>DEV_OE)                                     |                                   |                                |
| Auto userco                                                                 | de<br>: (32-bit hexadecimal):                                                                                        | FFFFFFF                                                        |                                   |                                |
| In-system progra                                                            | amming clamp state:                                                                                                  |                                                                | -                                 |                                |
| Description:                                                                |                                                                                                    |                                                                |                                   |                                |
| Directs the dev<br>encountered. If<br>restart the conf                      | ice to restart the config<br>this option is turned off<br>guration process if an e                                   | uration process auto<br>, you must externally<br>error occurs. | omatically if a<br>y direct the o | a data error is 🔨<br>device to |
|                                                                             |                                                                                                    |                                                                |                                   | Reset                          |
|                                                                             |                                                                                                    |                                                                | OK                                | Cancel                         |

Figure 45. The Options window.

|                                                                                     | options           |                             |                     |
|-------------------------------------------------------------------------------------|-------------------|-----------------------------|---------------------|
| Dual-Purpose Pins                                                                   | Voltage           | Pin Placement               | Error Detection CR0 |
| General U                                                                           | onfiguration      | Programming Files           | Unused Pins         |
| Specify the device cor                                                              | nfiguration scher | me and the configuration de | vice.               |
|                                                                                     |                   |                             |                     |
| Configuration scheme:                                                               | Active Serial (   | can use Configuration Devic | ce) 🔽               |
| Configuration mode:                                                                 | n/a in Cyclone    | :                           | -                   |
| - Configuration device                                                              |                   |                             |                     |
| 🔽 Use configuratio                                                                  | n device:         | Auto                        | •                   |
|                                                                                     | ŀ                 | Auto                        |                     |
|                                                                                     |                   | EPCS4                       |                     |
|                                                                                     |                   | EPCS16                      |                     |
| Generate compres                                                                    | sed bitstreams    | EPCS64                      |                     |
| Generate compres<br>Description:<br>Specifies the configur<br>the target device.    | sed bitstreams [  | EPCS64                      | eans of configuring |
| ✓ Generate compress<br>Description:<br>Specifies the configur<br>the target device. | sed bitstreams [  | t you want to use as the me | eans of configuring |

Figure 46. Specifying the configuration device.

The rest of the procedure is similar to the one described above for the JTAG mode. Select Tools > Programmer to reach the window in Figure 41. In the Mode box select Active Serial Programming. If you are changing the mode from the previously used JTAG mode, the pop-up box in Figure 47 will appear, asking if you want to clear all devices. Click Yes. Now, the Programmer window shown in Figure 48 will appear. Make sure that the Hardware Setup indicates the USB-Blaster. If the configuration file is not already listed in the window, press Add File. The pop-up box in Figure 49 will appear. Select the file *light.pof* in the directory *introtutorial* and click Open. As a result, the configuration file *light.pof* will be listed in the window. This is a binary file produced by the Compiler's Assembler module, which contains the data to be loaded into the EPCS16 configuration device. The extension *.pof* stands for Programmer Object File. Upon returning to the Programmer window, click on the Program/Configure check box, as shown in Figure 50.

| Quartus | П                                                                                                    |
|---------|----------------------------------------------------------------------------------------------------|
| ⚠       | Some devices in current device list cannot be added to selected programming mode Active Serial Programming. Do you want to clear all devices in current device list and switch to selected mode? |
|         | Yes No                                                                                                    |

Figure 47. Clear the previously selected devices.

| light.cdf*                        |      |        |                                              |          |                       |        | _               |         |
|-----------------------------------|------|--------|----------------------------------------------|----------|-----------------------|--------|-----------------|---------|
| Ardware Setup USB-Blaster [USB-0] |      |        | Mode: Active Serial Programming  Progress: 0 |          |                       |        |                 |         |
| 🏴 Start                           | File | Device | Checksum                                     | Usercode | Program/<br>Configure | Verify | Blank-<br>Check | Examine |
| 🖬 Stop                            |      |        |                                              |          |                       |        |                 |         |
| Auto Detect                       |      |        |                                              |          |                       |        |                 |         |
| 🗙 Delete                          |      |        |                                              |          |                       |        |                 |         |
| 🍰 Add File                        |      |        |                                              |          |                       |        |                 |         |
| 🞬 Change File                     |      |        |                                              |          |                       |        |                 |         |
| Save File                         |      |        |                                              |          |                       |        |                 |         |
| 😂 Add Device                      |      |        |                                              |          |                       |        |                 |         |
| 🕈 Up                              | <    |        |                                              |          |                       |        |                 | >       |

Figure 48. The Programmer window with Active Serial Programming selected.

| Select P       | rogramming File   |   |   |     |        |
|----------------|-------------------|---|---|-----|--------|
| Look in: ն     | introtutorial     | • | £ | r 🔁 | •      |
| ight.pof       |                   |   |   |     |        |
| File name:     | light.pof         |   |   |     | Open   |
| Files of type: | POF Files (*.pof) |   | • |     | Cancel |

| 🖺 light.cdf*     | 1                      |        |                  |                 |                       |        |                 |         |
|------------------|------------------------|--------|------------------|-----------------|-----------------------|--------|-----------------|---------|
| 🔔 Hardware Setup | D USB-Blaster [USB     | 1-0]   | Mode: Active Ser | ial Programming | Progress:             |        | 0%              |         |
| 🏴 Start          | File                   | Device | Checksum         | Usercode        | Program/<br>Configure | Verify | Blank-<br>Check | Examine |
| 🖬 Stop           | ■ light.pof<br>UPage 0 | EPCS16 | 1C79348E         | 00000000        |                       |        |                 |         |
| Auto Detect      |                        |        |                  |                 |                       | _      |                 | _       |
| 🗙 Delete         |                        |        |                  |                 |                       |        |                 |         |
| 🏙 Add File       |                        |        |                  |                 |                       |        |                 |         |
| 👺 Change File    |                        |        |                  |                 |                       |        |                 |         |
| Save File        |                        |        |                  |                 |                       |        |                 |         |
| 📽 Add Device     |                        |        |                  |                 |                       |        |                 |         |
| 📫 Up             | <                      |        |                  |                 |                       |        |                 | >       |

Figure 50. The updated Programmer window.

Flip the RUN/PROG switch on the DE2 board to the PROG position. Press Start in the window in Figure 50. An LED on the board will light up when the configuration data has been downloaded successfully. Also, the

Progress box in Figure 50 will indicate when the configuration and programming process is completed, as shown in Figure 51.

| 🖹 light.cdf*     |                            |        |                    |                |                               |        |                 |         |
|------------------|----------------------------|--------|--------------------|----------------|-------------------------------|--------|-----------------|---------|
| 🌲 Hardware Setup | USB-Blaster [USB-0]        |        | Mode: Active Serie | al Programming | <ul> <li>Progress:</li> </ul> |        | 100 %           |         |
| 🏓 Start          | File                       | Device | Checksum           | Usercode       | Program/<br>Configure         | Verify | Blank-<br>Check | Examine |
| 🖬 Stop           | light.pof     u     Page 0 | EPCS16 | 1C79348E           | 00000000       |                               |        |                 |         |
| Auto Detect      |                            |        |                    |                |                               |        |                 |         |
| 🗙 Delete         |                            |        |                    |                |                               |        |                 |         |
| 🏙 Add File       |                            |        |                    |                |                               |        |                 |         |
| 👺 Change File    |                            |        |                    |                |                               |        |                 |         |
| 📫 Save File      |                            |        |                    |                |                               |        |                 |         |
| 💕 Add Device     |                            |        |                    |                |                               |        |                 |         |
| 🜓 Up             | <                          |        |                    |                |                               |        |                 | >       |

Figure 51. The Programmer window upon completion of programming.

## 8 Testing the Designed Circuit

Having downloaded the configuration data into the FPGA device, you can now test the implemented circuit. Flip the RUN/PROG switch to RUN position. Try all four valuations of the input variables  $x_1$  and  $x_2$ , by setting the corresponding states of the switches  $SW_1$  and  $SW_0$ . Verify that the circuit implements the truth table in Figure 12.

If you want to make changes in the designed circuit, first close the Programmer window. Then make the desired changes in the Verilog design file, compile the circuit, and program the board as explained above.

Copyright ©2005 Altera Corporation. All rights reserved. Altera, The Programmable Solutions Company, the stylized Altera logo, specific device designations, and all other words and logos that are identified as trademarks and/or service marks are, unless noted otherwise, the trademarks and service marks of Altera Corporation in the U.S. and other countries. All other product or service names are the property of their respective holders. Altera products are protected under numerous U.S. and foreign patents and pending applications, mask work rights, and copyrights. Altera warrants performance of its semiconductor products to current specifications in accordance with Altera's standard warranty, but reserves the right to make changes to any products and services at any time without notice. Altera assumes no responsibility or liability arising out of the application or use of any information, product, or service described herein except as expressly agreed to in writing by Altera Corporation. Altera customers are advised to obtain the latest version of device specifications before relying on any published information and before placing orders for products or services.

This document is being provided on an "as-is" basis and as an accommodation and therefore all warranties, representations or guarantees of any kind (whether express, implied or statutory) including, without limitation, warranties of merchantability, non-infringement, or fitness for a particular purpose, are specifically disclaimed.